# **Employee & Retiree Service Center**

### Salary Supplement Verification Forms Verification of Department Size

INSTRUCTIONS FOR COMPLETING ONLINE FORM

- 1. Visit https://mingle.mcpsmd.org/infor to access the Salary Supplement Verification Forms log-in screen. You must use the current version of the Chrome browser.
- 2. Log in using your Outlook username and password.
- Under Assignment Verification, located in the blue area on the left side of the screen, select MH70-Salary Supp Menu.
- 4. If the menu is already displaying your location, continue to Step 5. If your location is not displayed:
  - Type your location number in the location code box, or use the drop down (by clicking the arrow to the right of the location code box) to select your school.
  - Click **? Inquire** at the top of the screen.
- 5. Click on SEL, next to Verification of Department Size.

A new screen opens with a list of your school's resource teachers on the left side of the screen and a list of school staff on the right.

- 6. Click on the box in the upper right corner of the screen to maximize your screen.
- 7. Click the name of the first resource teacher on the left.

*His or her location, job code, and subject area will appear just above the Resource Teacher List.* 

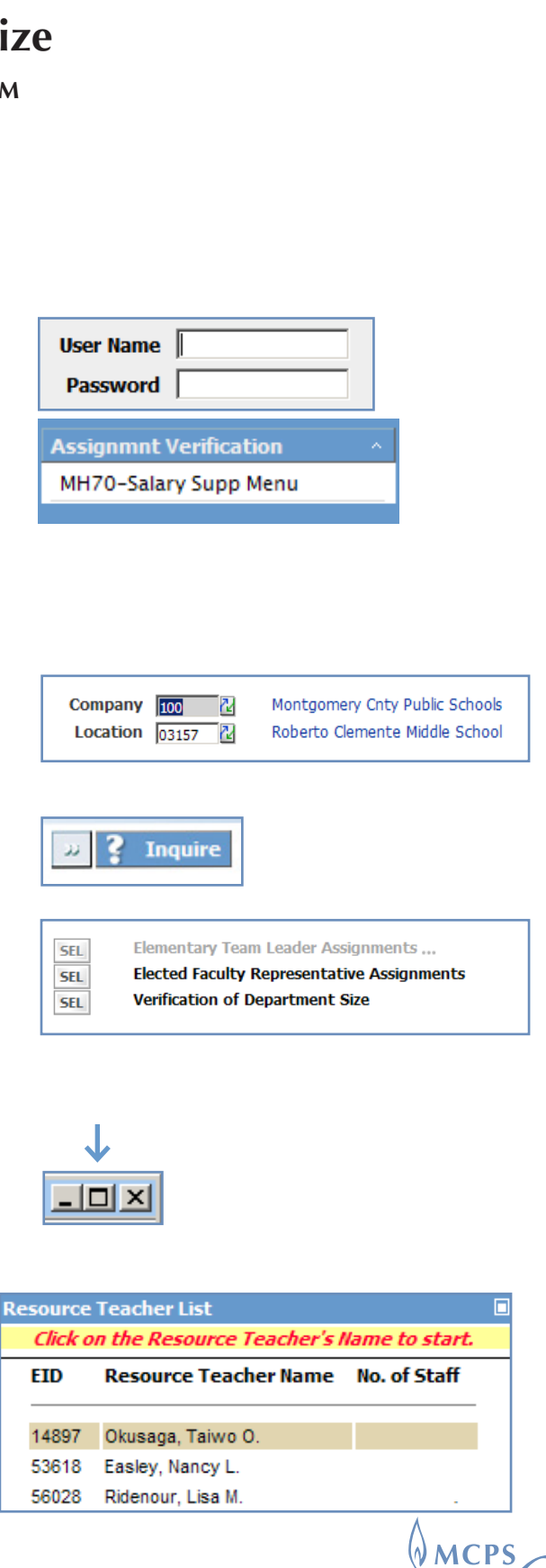

### **Employee & Retiree Service Center**

#### Salary Supplement Verification Forms Verification of Department Size

INSTRUCTIONS FOR COMPLETING ONLINE FORM (continued)

8. Select each staff member assigned to the selected resource teacher's department by scrolling down to the staff member's name and clicking the box at the far right of the name under the **Select** column. You may assign a staff member to a maximum of two resource teachers. **In the same manner, be sure to also select the resource teacher's own name.** 

The system requires that a minimum of one staff member be selected per resource teacher.

- 9. Click **Save** to save your selections, then click **OK** to confirm your selections. You can assign all of the staff members in one sitting, or click **Save** and return later to finish or make changes (until the deadline date).
- 10. Click the **Refresh** button in the upper left corner to view the total number of selections made for each resource teacher, or simply click on another resource teacher in the list.

| 11 | Repeat ster | os 8 through | 10 for | each reso | ource teacher  |  |
|----|-------------|--------------|--------|-----------|----------------|--|
|    | Repeat step | os o unougn  | 10101  | Cachilles | Juice icachei. |  |

| - QMCP  | <ul> <li>FY 2016 Salary Supplement Verification Forms</li> </ul>          |                                                         |                                                              |                                    |       |              |
|---------|---------------------------------------------------------------------------|---------------------------------------------------------|--------------------------------------------------------------|------------------------------------|-------|--------------|
|         | Professional S                                                            | taff Roster for Depart                                  | tment Size Verification                                      | ı                                  |       |              |
| Resourc | Location: 03157 Roberto<br>e Teacher: 53618 Nancy E<br>Status: Unreleased | Clemente Middle School<br>iasley<br>Save Release Summar | Fiscal Year:<br>Open Dates:<br>Total Staff Members Selected: | 2016<br>04/02/2015 - 09/30/20<br>0 | 15    | $\downarrow$ |
| EID     | Staff Member Name                                                         | Job Description                                         | Subject A                                                    | rea                                | Count | Selec        |
| 77298   | Barnett , Aaron                                                           | Content Specialist BD                                   | Tchrs-Social                                                 | Science                            | 0     |              |
| 41514   | Baskin , Anne                                                             | Teacher, Middle AD                                      | Tchrs-English                                                | Tchrs-English                      |       |              |
| 46170   | Blair , Randy                                                             | Teacher, Middle AD                                      | Tchrs-Genera                                                 | Tchrs-General Science              |       |              |
| 81708   | Blankinship , Mary                                                        | Speech Pathologist BD                                   | Spec Ed-Spe                                                  | Spec Ed-Speech Program             |       |              |
| 41054   | Bouton , Holly                                                            | Teacher, ESOL AD                                        | Tchrs-ESOL                                                   | Tchrs-ESOL                         |       |              |
| 76475   | Brady , Roseann                                                           | Teacher, Special Programs                               | AD Tchrs-Genera                                              | al Science                         | 0     |              |
| 56238   | Brodsky , Irene                                                           | Teacher, Sp Ed Resource R                               | m AD Spec Ed-Res                                             | ource Program                      | 0     |              |
| 94552   | Burson , Tyrone                                                           | Teacher, Middle AD                                      | Tchrs-English                                                | ı                                  | 0     |              |
| 54991   | Carraway , Eileen                                                         | Team Leader-Middle School                               | BD Tchrs-Genera                                              | al Science                         | 0     |              |
| 51877   | Casas , Rhonda                                                            | Teacher, Special Education                              | AD Spec Ed-Hou                                               | Spec Ed-Hours Based Spec Ed        |       |              |
| 8192    | Coleman , Leigh                                                           | Teacher, Middle AD                                      | Tchrs-Math                                                   | Tchrs-Math                         |       |              |
| 52011   | Crittenden , Laura                                                        | Teacher, Alterntve Prgrms                               | AD Tchrs-Social                                              | Science                            | 0     |              |
| 87082   | Davis , Allison                                                           | Teacher, Sp Ed Resource R                               | m AD Spec Ed-Res                                             | ource Program                      | 0     |              |
| 23911   | Dempsey , James                                                           | Teacher, Special Programs                               | AD Media Center                                              |                                    | 0     |              |
| 80271   | Denney , Jamila                                                           | Content Specialist BD                                   | Tchrs-English                                                | 1                                  | 0     |              |
| 52619   | Fasley , Nancy                                                            | Content Specialist BD                                   | Tchrs-Math                                                   |                                    | 0     |              |

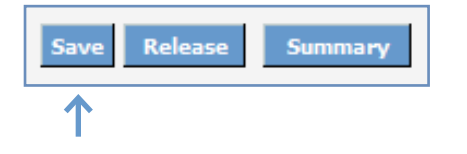

| Resource | esource Teacher List        |                |  |  |  |
|----------|-----------------------------|----------------|--|--|--|
| Click o  | on the Resource Teacher's I | lame to start. |  |  |  |
| EID      | Resource Teacher Name       | No. of Staff   |  |  |  |
|          |                             |                |  |  |  |
| 14897    | Okusaga, Taiwo O.           | 4              |  |  |  |
| 53618    | Easley, Nancy L.            | 1              |  |  |  |
| 56028    | Ridenour, Lisa M.           | 4              |  |  |  |

# **Employee & Retiree Service Center**

### Salary Supplement Verification Forms Verification of Department Size

INSTRUCTIONS FOR COMPLETING ONLINE FORM (continued)

12. To view and print your Department Size Verification Report (resource teachers' staff roster), simply click on the **Print Preview** button located in the blue box on the left side of the screen just above the school location.

Click on the **Print** button in the upper left corner. You will be prompted to change your preference to landscape to ensure your printout captures each column of text in the report.

To return to the **Verification of Department Size** screen, click the X in the upper right corner of the Print Preview screen.

13. Once you have completed making your selections and are ready to approve the list, click **Release**. In the release state, no changes can be made; however, you can click on **Unrelease** to make further changes up until the deadline date.

14. To exit:

- To return to the main menu and select another option, click on **Back**. Or, click on **Log out** to exit the system.
- Click on the **X** in the upper right corner to close the browser.

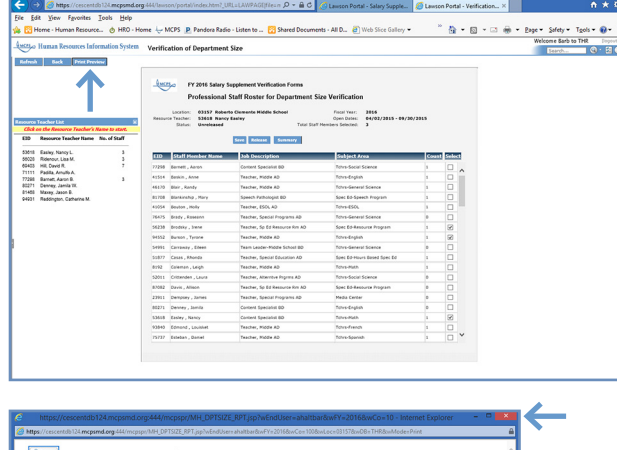

| S Print             | Department Size Verifi                               | cation | Report |                          | ^                           |
|---------------------|------------------------------------------------------|--------|--------|--------------------------|-----------------------------|
| Locati<br>Fiscal Ye | an: 03157 Roberto Clemente Middle School<br>ar: 2016 |        | _      |                          |                             |
| Emp ID              | Resource Teacher Name                                | Count  | Mbe ID | Hereber Name             | Hember Department           |
| 53618               | Easley, L Nancy                                      | 1      | 53618  | Easley, L Nancy          | Tuhrs-Hath                  |
|                     | (Tchrs-Hath )                                        | 2      | 56238  | Brodsky, A Irene         | Spec Ed-Resource Program    |
|                     | (Content Specialist 8D)                              | 3      | 94552  | Burson, F Tyrone         | Tchrs-English               |
| 56028               | Ridenour, H Lisa                                     | 1      | 8192   | Coleman, A Leigh         | Tehrs-Math                  |
|                     | (Spec Ed-Resource Program )                          | 2      | 11141  | Fairbaim, G Traci        | Tchrs-General Science       |
|                     | (Teacher, Spec Ed Resource BD)                       | 3      | 51877  | Casas. S Rhonda          | Spec Ed Hours Based Spec Ed |
| 69403               | Hill, B David                                        | 1      | 41054  | Baston, 1 Holly          | Tubra-ESOL                  |
|                     | (Tchrs-Computer Science )                            | 2      | 59364  | Fetner, S Patricia       | Tchra-Physical Education    |
|                     | (Content Specialist 8D)                              | 3      | 69403  | Hill, R David            | Tchrs-Computer Science      |
|                     |                                                      | 4      | 75737  | Esteban, P Daniel        | Tchrs-Spanish               |
|                     |                                                      | 5      | 81708  | Blankinship, A Mary      | Spec Ed-Speech Program      |
|                     |                                                      | 6      | 93840  | Edmond, Louisket         | Tchrs-French                |
|                     |                                                      | 7      | 95539  | Finecey-Score, X Shannon | Tuhrs-Hath                  |
| 77258               | Barnett, 8 Aaron                                     | 1      | 41514  | Baskin, L Anne           | Tchra-English               |
|                     | (Tchrs-Social Science )                              | 2      | 46170  | Blair, N Randy           | Tchrs-General Science       |
|                     | (Content Specialist 80)                              | 3      | 77296  | Bernett, S Aaron         | Tchrs-Social Science        |
|                     |                                                      |        |        |                          |                             |

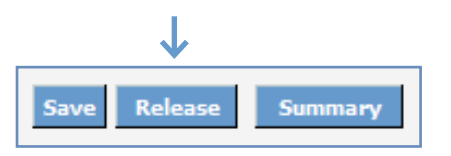

**MCPS** 

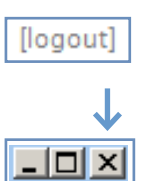